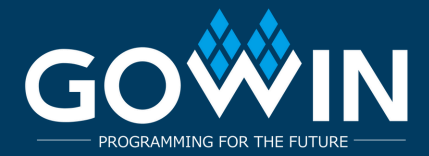

# Танг Нано 9К Синтез и Конфигурация

### Установка Git и Клонирование Репозитория

### Вы можете скачать Git для Windows с сайтов: https://git-scm.com/download/win или https://gitforwindows.org

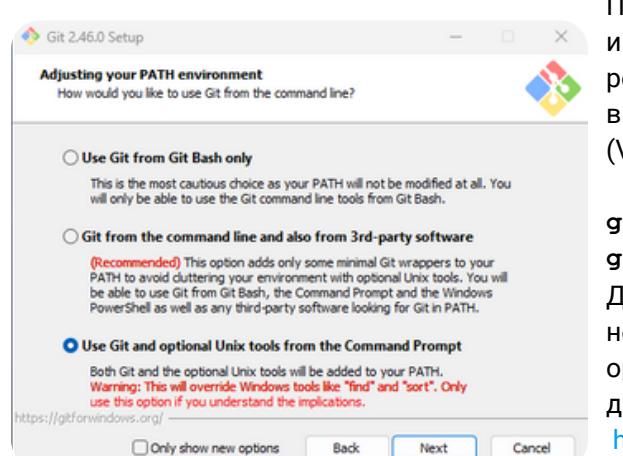

После установки Git для Windows и соответствующего инструментария для синтеза FPGA, вы можете клонировать репозиторий через командную строку. Это можно сделать как в обычном терминале, так и в терминале Visual Studio Code (VS Code).

### git clone https://github.com/yuri-panchul/basicsgraphics-music.git

Для выполнения скриптов из basics-graphics-music на Linux, необходимо установить продукт с открытым исходным кодом openFPGALoader вдобавок к Gowin EDA. Инструкции по установке доступны по адресу:

https://trabucayre.github.io/openFPGALoader/guide/install.html

Мы рекомендуем выбрать «Использовать Git и опциональные Unix-инструменты из командной строки». Второй вариант также может подойти, однако, если вы выбрали «Использовать Git только из Git Bash», необходимо открыть отдельную консоль Git Bash или использовать Bash-терминал в VS Code.

# Создание Терминала в VS Code

- После запуска VS Code откройте директорию, в которую вы клонировали репозиторий basic-graphics-music.
- Далее создайте терминал в VS Code и выполните следующие команды:

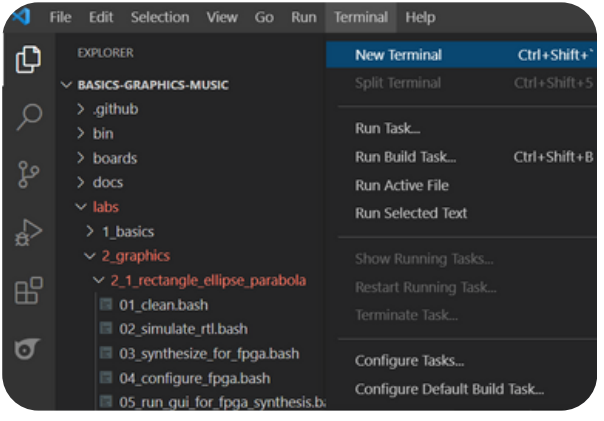

#### Затем вы вводите следующие команды

Для Windows:

cd .\labs\2\_graphics\2\_1\_rectangle\_ellipse\_parabola\
bash 03\_synthesize\_for\_fpga.bash

Для Linux: cd labs/2\_graphics/2\_1\_rectangle\_ellipse\_parabola ./03\_synthesize\_for\_fpga.bash

Для платы Tang Nano 9K с 4,3-дюймовым LCD и платой на базе TM1638, введите номер, соответствующий конфигурации tang\_nano\_9k\_lcd\_480\_272\_tm1638.

Если у вас нет платы TM1638, используйте tang\_nano\_9k\_lcd\_480\_272\_no\_tm1638.

Если вы используете открытую инструментальную цепочку на базе Yosys — OSS CAD Suite вместо Gowin EDA, выберите конфигурацию tang\_nano\_9k\_lcd\_480\_272\_tm1638\_yosys.

Если плата Tang Nano 9К подключена к HDMI-дисплею, используйте конфигурацию tang\_nano\_9k\_hdmi\_tm1638.

# 2\_1\_rectangle\_ellipse\_parabola Скриншот терминала

|                                                      | File Edit Selection View Go Run Terminal                                                                                                    | Help | lab_top.sv - basics-graphics-music - Visual Studio Code                                                                                                    |                |     | σ   | × |
|------------------------------------------------------|----------------------------------------------------------------------------------------------------|------|----------------------------------------------------------------------------------------------------|----------------|-----|-----|---|
| (J)                                                  | EXPLORER                                                                                                    |      | ≣ lab_top.sv 1 × ✓ ₪                                                                                                    | т 🕄            |     | b   |   |
| 0                                                    | ∨ BASICS-GRAPHICS-MUSIC                                                                                                    |      | labs > 2_graphics > 2_1_rectangle_ellipse_parabola > I ab_top.sv                                                                                                    |                |     |     |   |
| <b>9</b> 出 4 2 3 3 1 1 1 1 1 1 1 1 1 1 1 1 1 1 1 1 1 | <ul> <li>&gt; .github</li> <li>&gt; bin</li> <li>&gt; boards</li> <li>&gt; docs</li> <li>&gt; lbasics</li> <li>&gt; 2.graphics</li> <li>&gt; 2.graphics</li> <li>&gt; 2.graphics</li> <li>&gt; 2.graphics</li> <li>&gt; 2.1_rectangle_ellipse_parabola</li> <li>&gt; run</li> <li>01_clean.bash</li> <li>02_simulate_rtl.bash</li> <li>03_synthesize_for_fpga.bash</li> <li>04_configure_fpga.bash</li> <li>05_run_gui_for_fpga.synthesis.bash</li> <li>06_choose_another_fpga_board.bash</li> <li>06_choose_another_fpga_board.bash</li> <li>07_synthesize_for_asic.bash</li> <li>08_visualize_asic_synthesis_results_1.bash</li> <li>09_visualize_asic_synthesis_results_2.bash</li> <li>¥ lab_top.sv</li> <li>X 2 2 game</li> </ul> |      | <pre>77 bit if if if if if if if if if if if if if</pre>                                                                                                    |                |     |     |   |
|                                                      |                                                                                                    | 1    | PROBLEMS       1       OUTPUT       TERMINAL       DEBUG CONSOLE         Windows       PowerShell         Copyright (C)       Microsoft Corporation. All rights reserved.         Install the latest PowerShell for new features and improvements! https://aka.ms/PSWindows         PS       C:\github\basics-graphics-music> cd .\labs\2_graphics\2_1_rectangle_ellipse_parabola\         PS       C:\github\basics-graphics-music\labs\2_graphics\2_1_rectangle_ellipse_parabola> | + ~<br>ga.bash | □ 1 | 1 ^ | × |

# www.gowinsemi.com

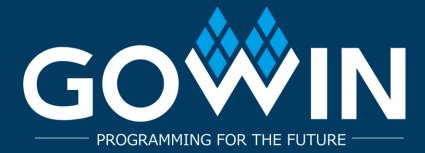

# Настройка OSS CAD Suite

Можно экспериментировать с синтезом примеров с использованием открытой инструментальной цепочки OSS CAD Suite вместо Gowin EDA.

Для этого:

1. Скачайте версию инструментальной цепочки для вашей платформы с https://github.com/YosysHQ/oss-cad-suite-build/releases

2. Распакуйте загруженный файл в удобное место, например, ~/oss-cad-suite.

3. Для Linux:

cd ~/oss-cad-suite source environment

4. В примере запустите скрипт 06\_choose\_another\_fpga\_board.bash и выберите номер, соответствующий конфигурации tang\_nano\_9k\_lcd\_480\_272\_tm1638\_yosys, если используется плата TM1638, или tang\_nano\_9k\_lcd\_480\_272\_no\_tm1638\_yosys, если платы TM1638 нет.

5. Теперь можно запустить скрипт 03\_synthesize\_for\_fpga.bash для синтеза примера. Обратите внимание, что не все примеры из basicsgraphics-music совместимы с OSS CAD Suite на данный момент.

# Место установки GOWIN IDE

Теперь начнется выполнение скрипта синтеза. Для этой платы, использующей FPGA от Gowin, скрипт ожидает установки Gowin IDE в одном из следующих стандартных мест:

### Для Linux:

1.\$HOME/Gowin

2.\$HOME/gowin

3./opt/Gowin

4./opt/gowin

5./tools/Gowin

6./tools/gowin

### Для Windows:

1.C:\Gowin

- 2.D:\Gowin
- 3.E:\Gowin

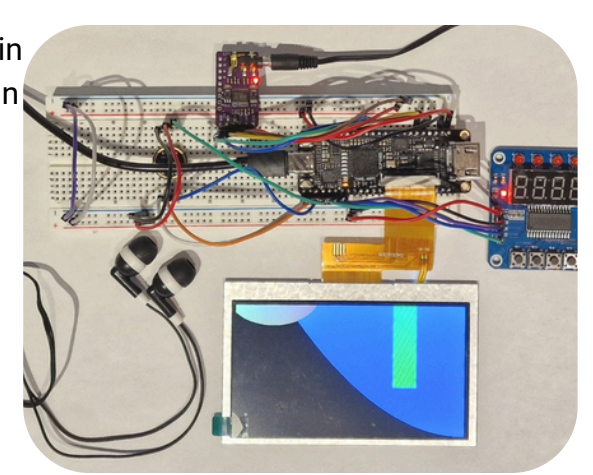

Пользовательское исходное местоположение установки Gowin можно установить с помощью переменной среды GOWIN\_HOME, например: GOWIN\_HOME=/home/verilog

Вы также можете использовать GOWIN\_VERSION\_DIR для указания местоположения поддерева версии, например:

GOWIN\_VERSION\_DIR=/home/verilog/gowin/0.99

Если в процессе синтеза скрипт завершился с ошибкой из-за отсутствия подключения платы, повторный запуск синтеза не требуется. Подключите плату и выполните только конфигурацию:

# Проверка Работы Платы

### Для Linux:

./04\_configure\_fpga.bash

### Для Windows или Linux:

bash 04\_configure\_fpga.bash

Рекомендуемые лабораторные работы для проверки работоспособности платы:

1\_basics/1\_09\_hex\_counter – проверяет ТМ1638.

2\_graphics/2\_1\_rectangle\_ellipse\_parabola – проверяет графику.

3\_music/3\_1\_note\_recognizer – проверяет микрофон.

3\_music/3\_3\_note\_synthesizer – проверяет аудио декодер.

4\_microarchitecture/4\_2\_fifo/4\_2\_3\_fifo\_with\_better\_debug\_1 – лабораторная по микроархитектуре, использующая кнопки для добавления и извлечения значений из очереди FIFO.

использующая кнопки для дооавления и извлечения значении из очереди гіго.

5\_cpu/5\_1\_schoolriscv – минималистичный одноконтурный процессор, реализующий подмножество архитектуры RISC-V.

### www.gowinsemi.com